## How to connect or change the plan

- → Goto to main page https://livegpstracks.com website
- $\rightarrow$  You will see your account information in the top right corner of the main page (if you signed in)
- $\rightarrow$  Press on the plan name

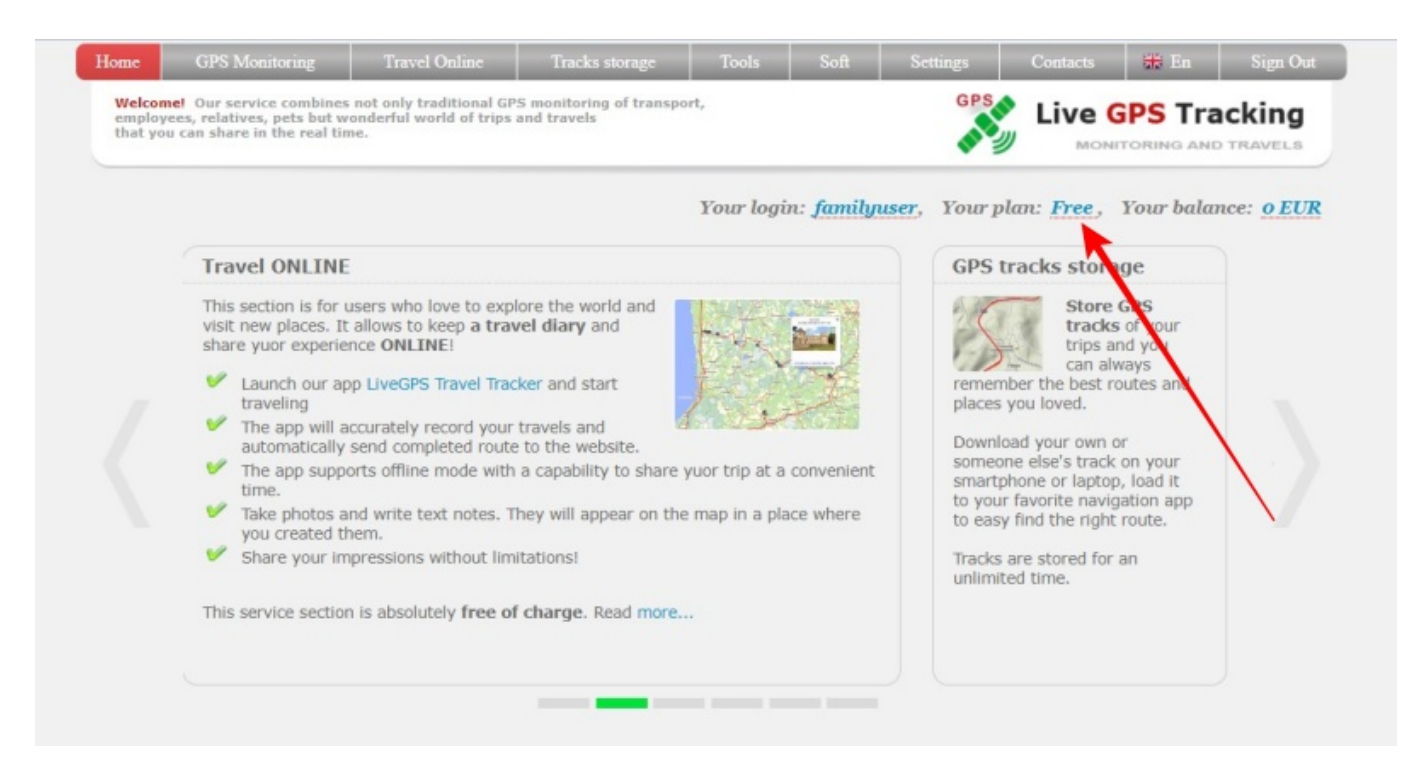

 $\rightarrow$  You will see availble plans and some information

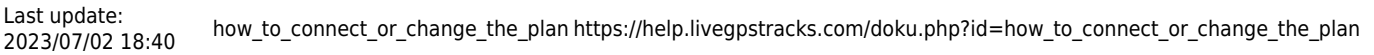

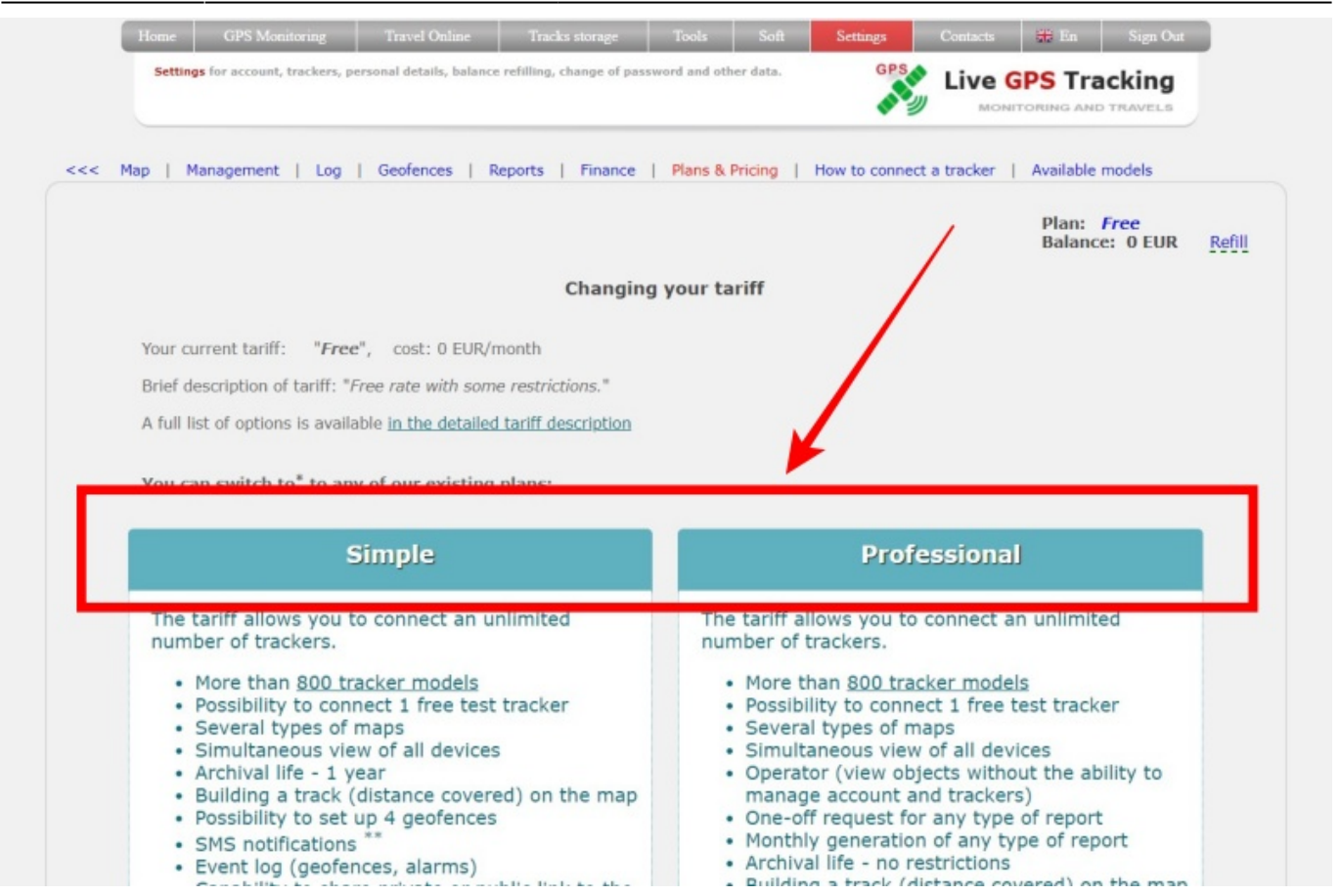

→ There is a "Switch to this tariff" button, press on the button under the plan you want to select.

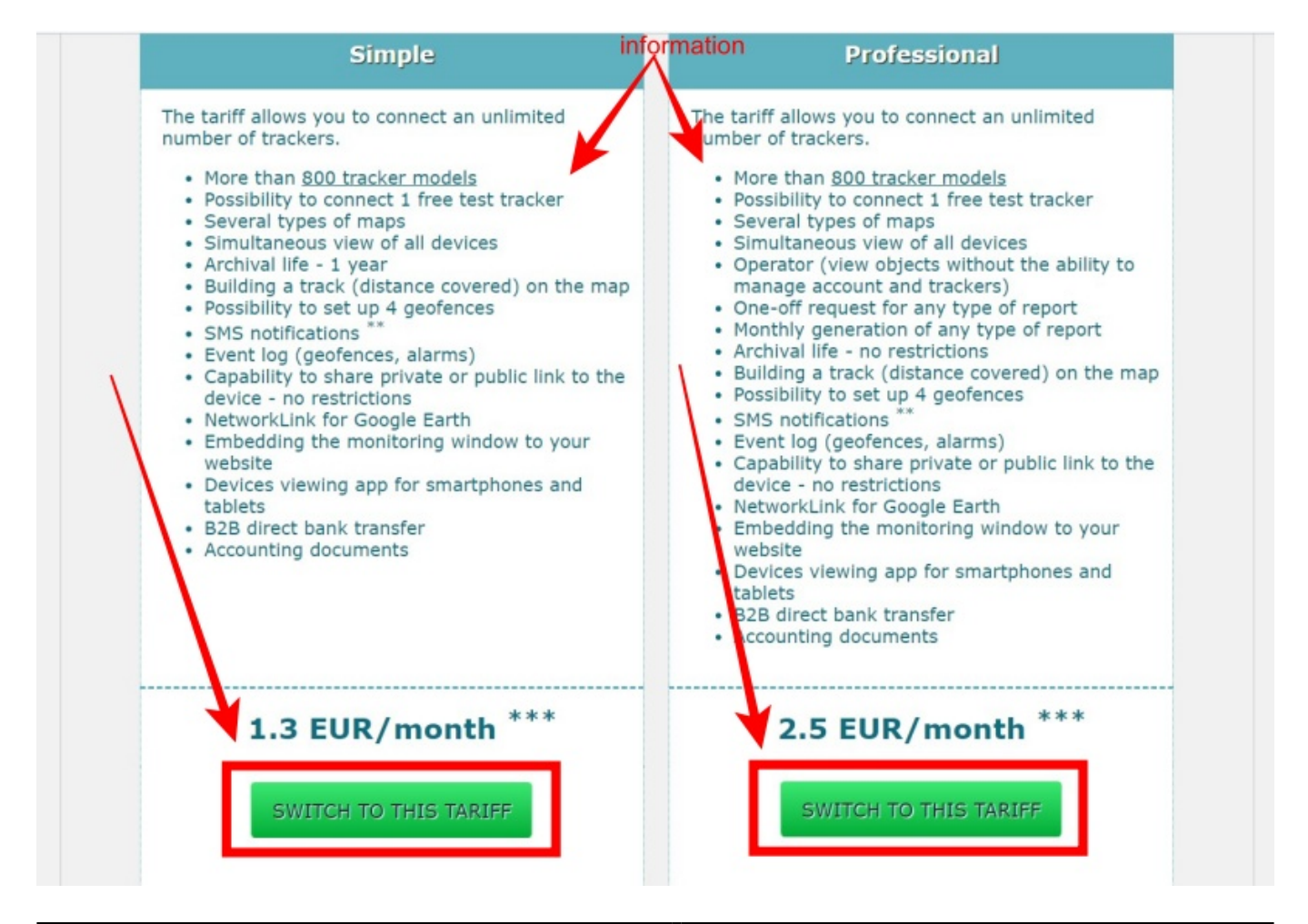

- $\rightarrow$  Read and accept the debiting rules
- $\rightarrow$  Press OK button to change your plan

| <ul> <li>Simultaneous view of air of<br/>Archival life - 1 year</li> <li>Building a track (distance</li> <li>Possibility to set up 4 geo</li> <li>SMS notifications **</li> <li>Event log (geofences, alar</li> <li>Capability to share private<br/>device - no restrictions</li> </ul> | covered) on the map<br>fences<br>(manage account<br>fences<br>(manage account<br>(manage account)<br>(manage account<br>(manage account)<br>(manage account) | ew of all devices<br>objects without the ability to<br>t and trackers)<br>for any type of report<br>tion of any type of report<br>o restrictions<br>(distance covered) on the map<br>t up 4 geofences |
|----------------------------------------------------------------------------------------------------|----------------------------------------------------------------------------------------------------|----------------------------------------------------------------------------------------------------|
| <ul> <li>NetworkLink for G</li> <li>Embedding the methods website</li> </ul>                                                                                                    | Attention!                                                                                                    | irms)<br>:e or public link to the                                                                                                    |
| <ul> <li>Devices viewing a tablets</li> <li>B2B direct bank tr</li> <li>Accounting docum</li> </ul>                                                                                                    | When switching to selected tariff, your account balance<br>your account balance will be deducted. 3 EUR<br>The devices will be billed to 2023-08-02,<br>i.e. no subscription fee will be deducted before that date.                                                                                                    | Earth<br>ng window to your<br>smartphones and                                                                                                    |
| 1.3 EUR                                                                                                    | OK Cancel                                                                                                    | onth ***                                                                                                    |
| SWITCH TO THIS                                                                                                    | TARIFF                                                                                                    | I TO THIS TARIFF                                                                                                    |

Please read the information in the dialogue very carefully. If you do not have enough funds for the balance or other limits, the reason will be written in the dialog.

If the tariff plan has been changed, you will see the dialog below. Click the "**Close**" button

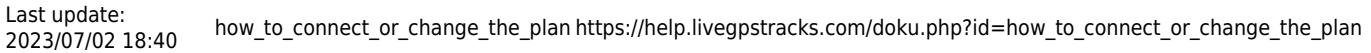

| Home GPS Monitoring Travel Online Tracks storage Settings for account, trackers, personal details, balance refilling, change of pass | Tools Soft Settings<br>word and other data. GPS | Contacts 😸 En Sign Out           Contacts         En         Sign Out           Live GPS Tracking         MONITORING AND TRAVELS |
|----------------------------------------------------------------------------------------------------|-------------------------------------------------|----------------------------------------------------------------------------------------------------|
| Map   Management   Log   Geofences   Reports   Finance                                                                               | Plans & Pricing   How to conne                  | ect a tracker   Available models                                                                                                 |
| Att                                                                                                    | ention!                                         | Plan: Simple<br>Balance: 1.1 EUR Refil                                                                                           |
| Your current tariff: "Simp<br>Brief description of tariff: "U<br>A full list of options is available                                 | ged successfully!<br>Close                      | ehicle monitoring included."                                                                                                    |
| You can switch to* to any of our existing plans:                                                                                     |                                                 |                                                                                                    |
| Free                                                                                                    | Professional                                    |                                                                                                    |
| The tariff allows you to connect and use 4 trackers                                                                                  | The tariff allows you to                        | o connect an unlimited                                                                                                    |

Check that the name of your tariff plan has changed.

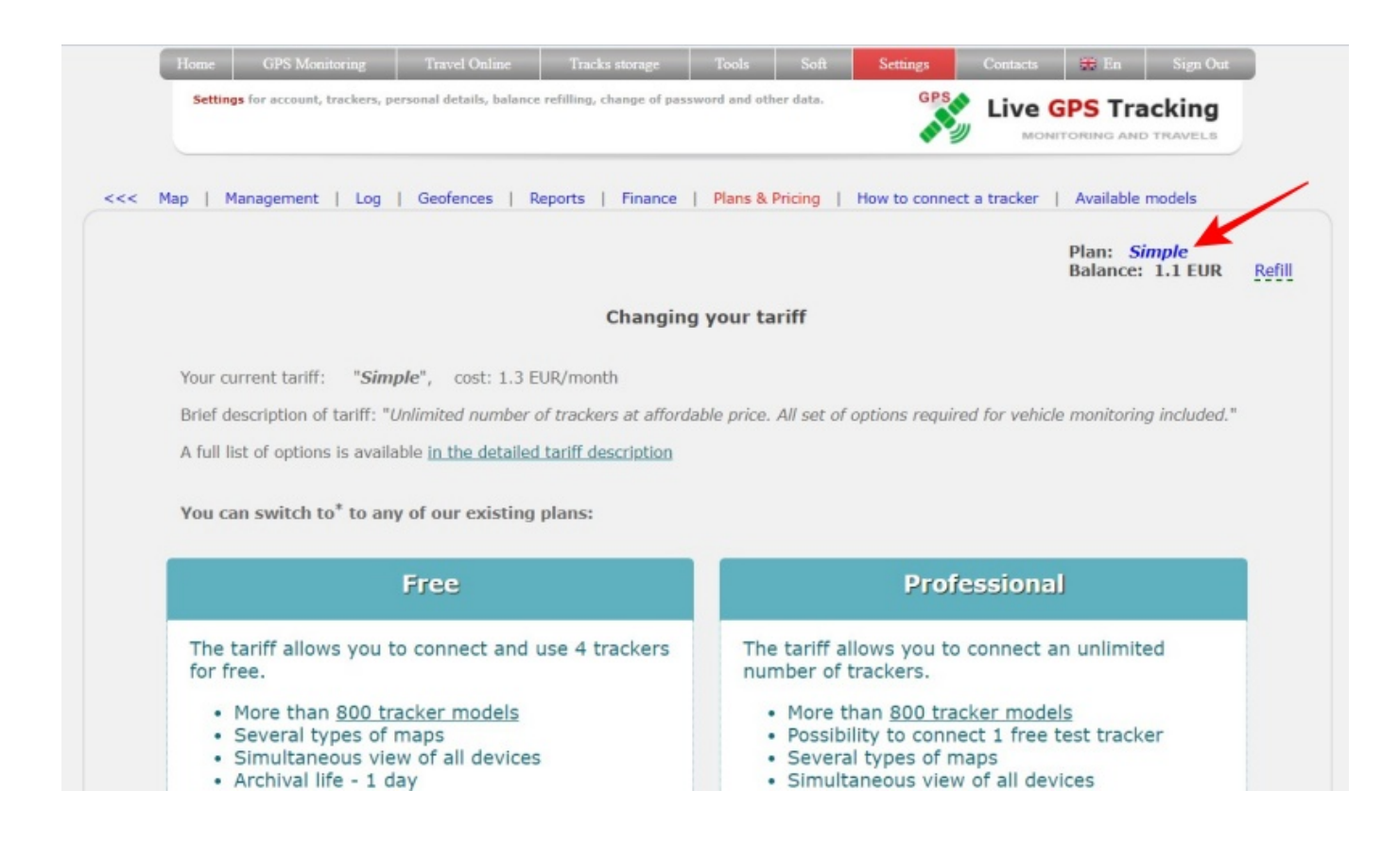

## From: https://help.livegpstracks.com/ - LiveGPStracks.com

Permanent link: https://help.livegpstracks.com/doku.php?id=how\_to\_connect\_or\_change\_the\_plan

Last update: 2023/07/02 18:40

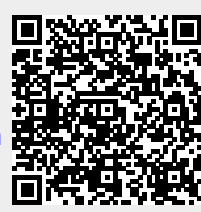